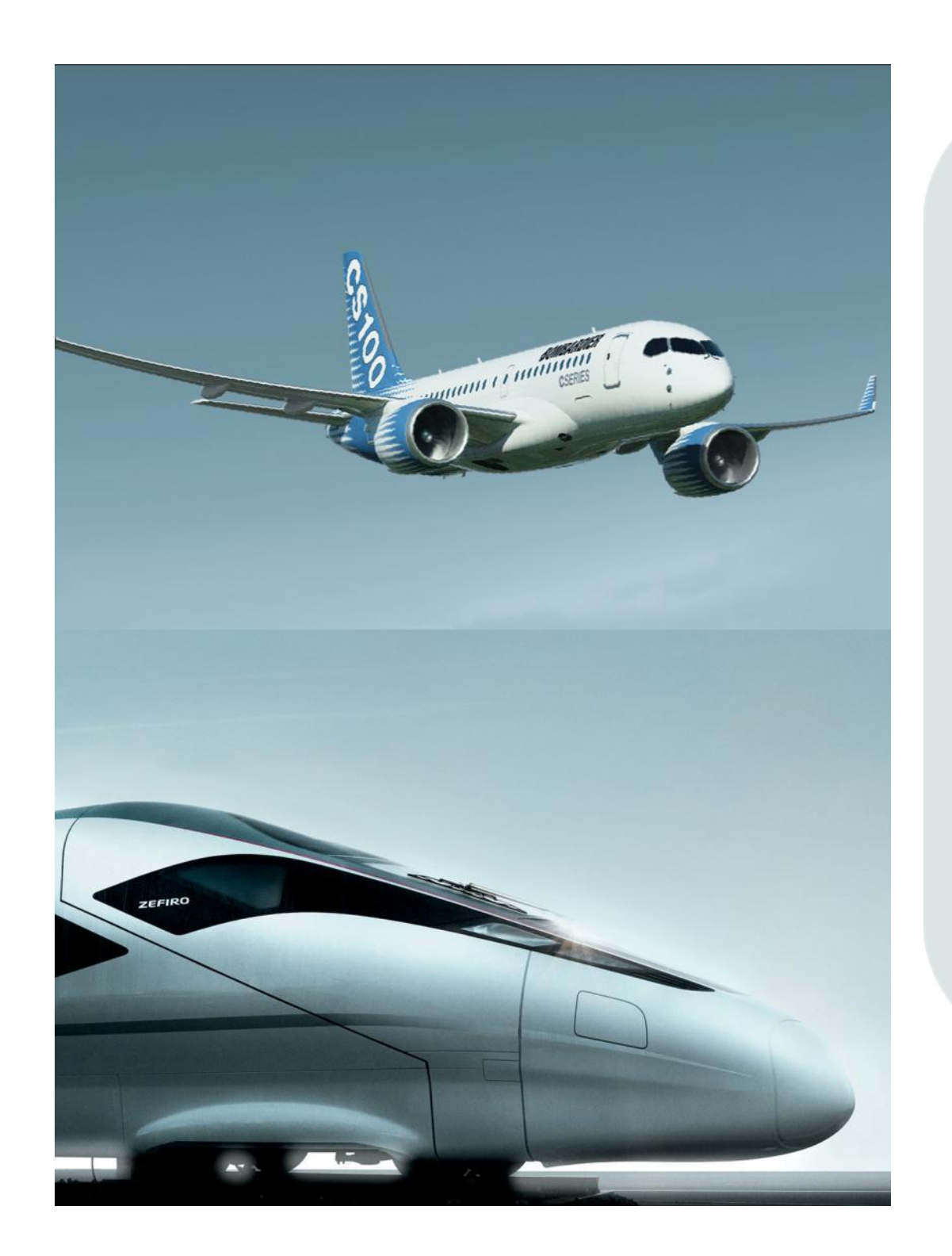

Instructions for Suppliers on:

Changing the ARMS Password

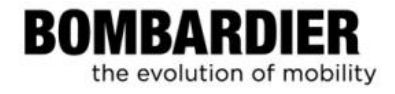

### **Table of Contents**

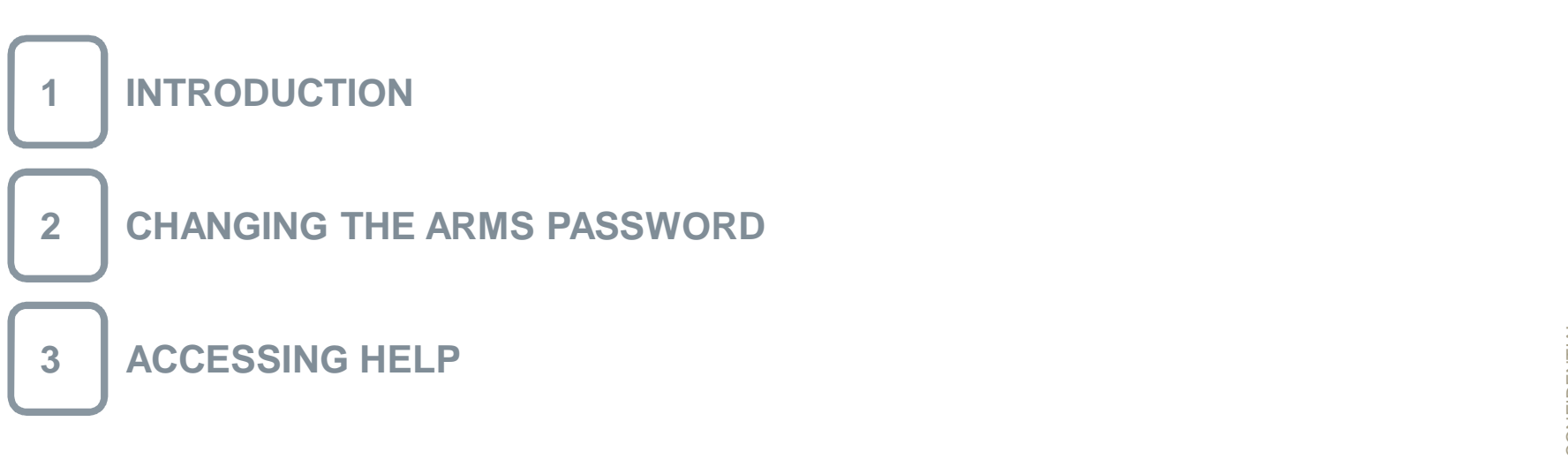

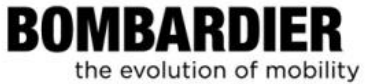

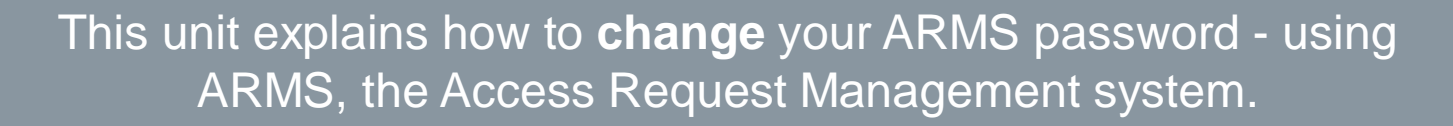

This new password will be synchronized to all the Bombardier systems you have access to. For example ENOVIA, eRoom or Documentum.

← Back to Table of Contents

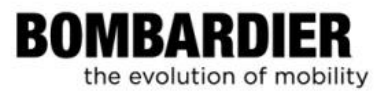

### Changing the ARMS password

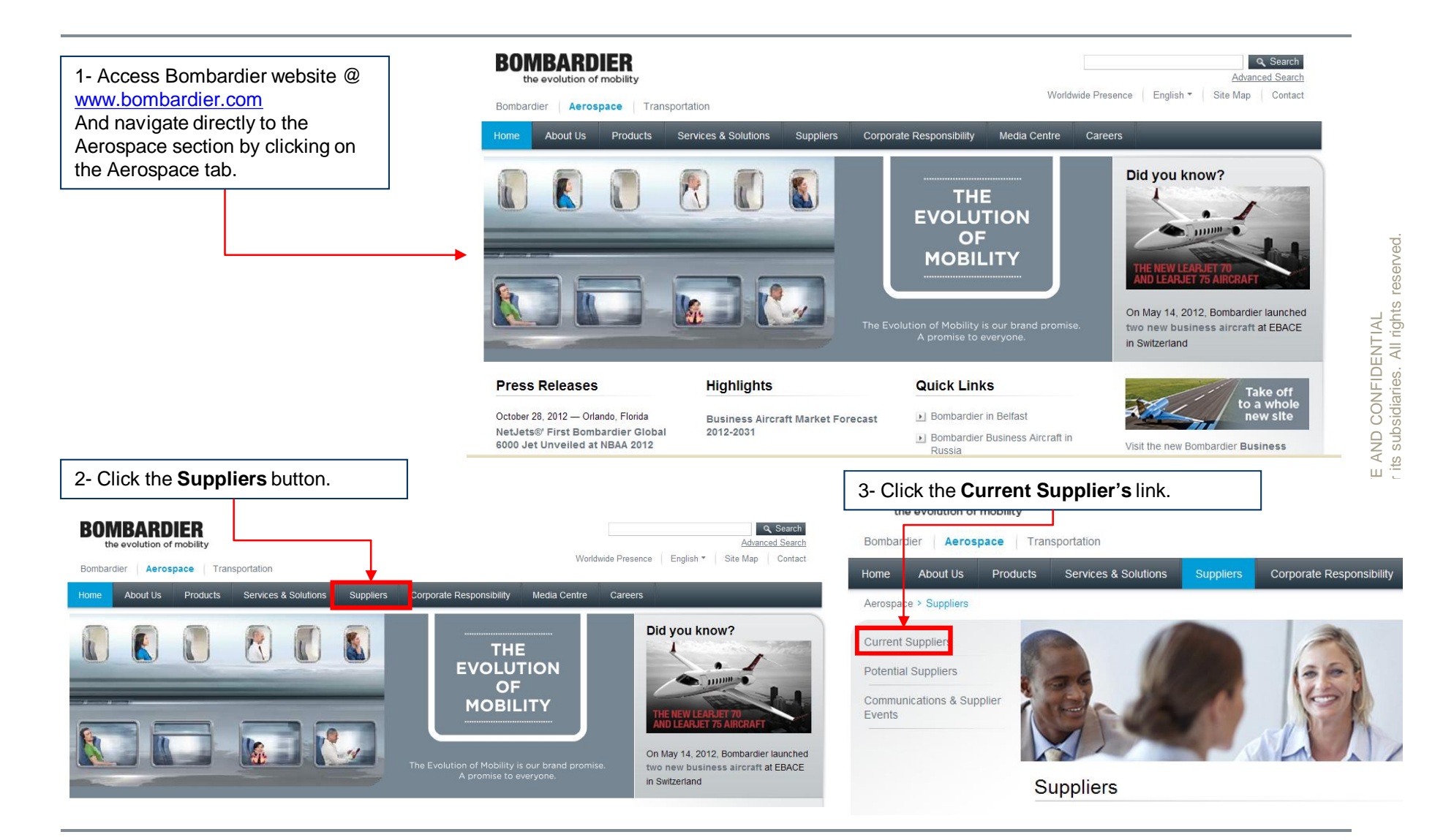

the evolution of mobility

BOMBARDIER

← Back to Table of Contents

#### BOMBARDIER the evolution of mobility

# ראוואבע און איז איז איז איז און אראיאר Bombardier Inc. or its subsidiaries. All rights reserved.

### Changing the ARMS password, cont'd

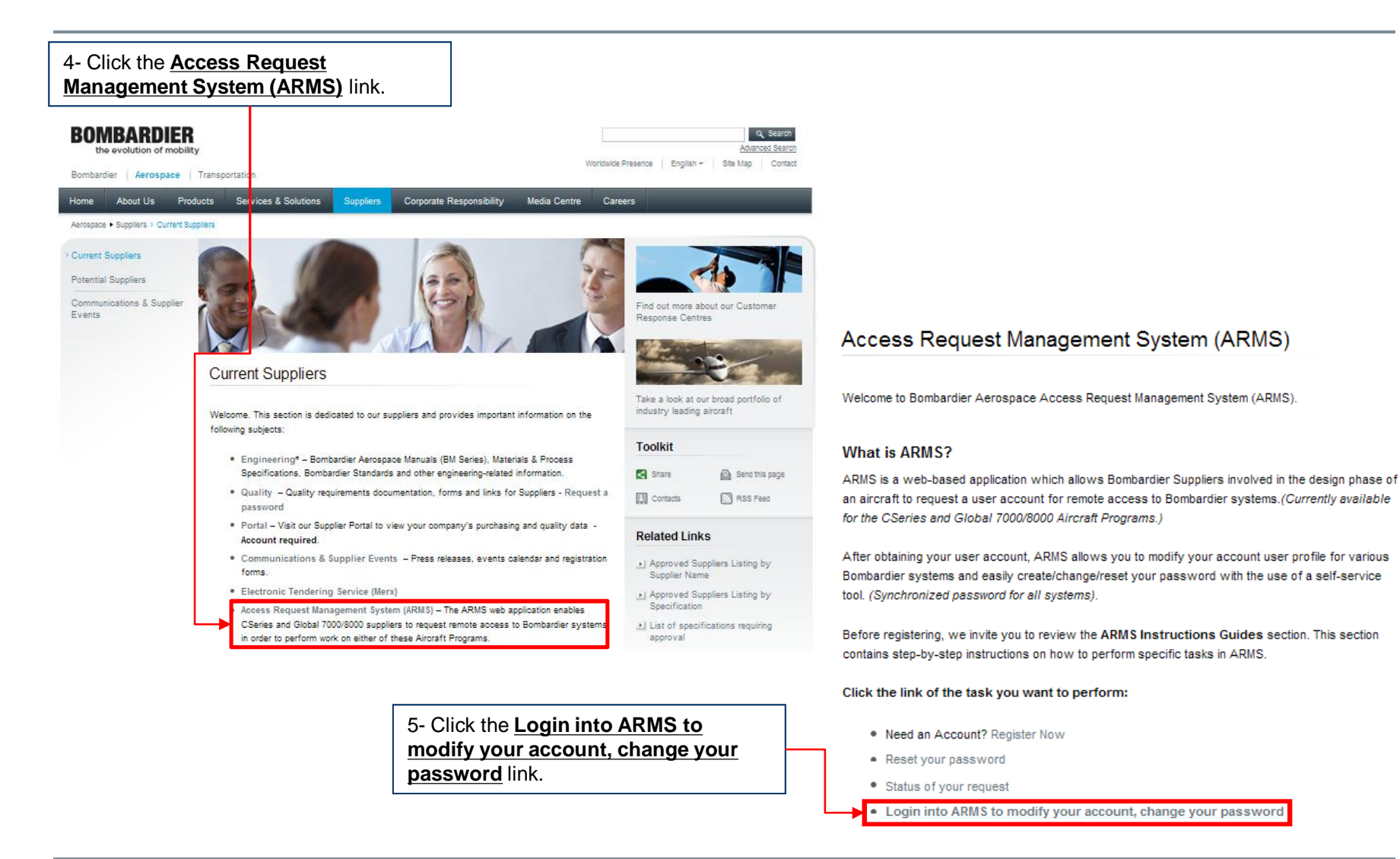

 $\leftarrow \text{Back to Table of Contents}$ 

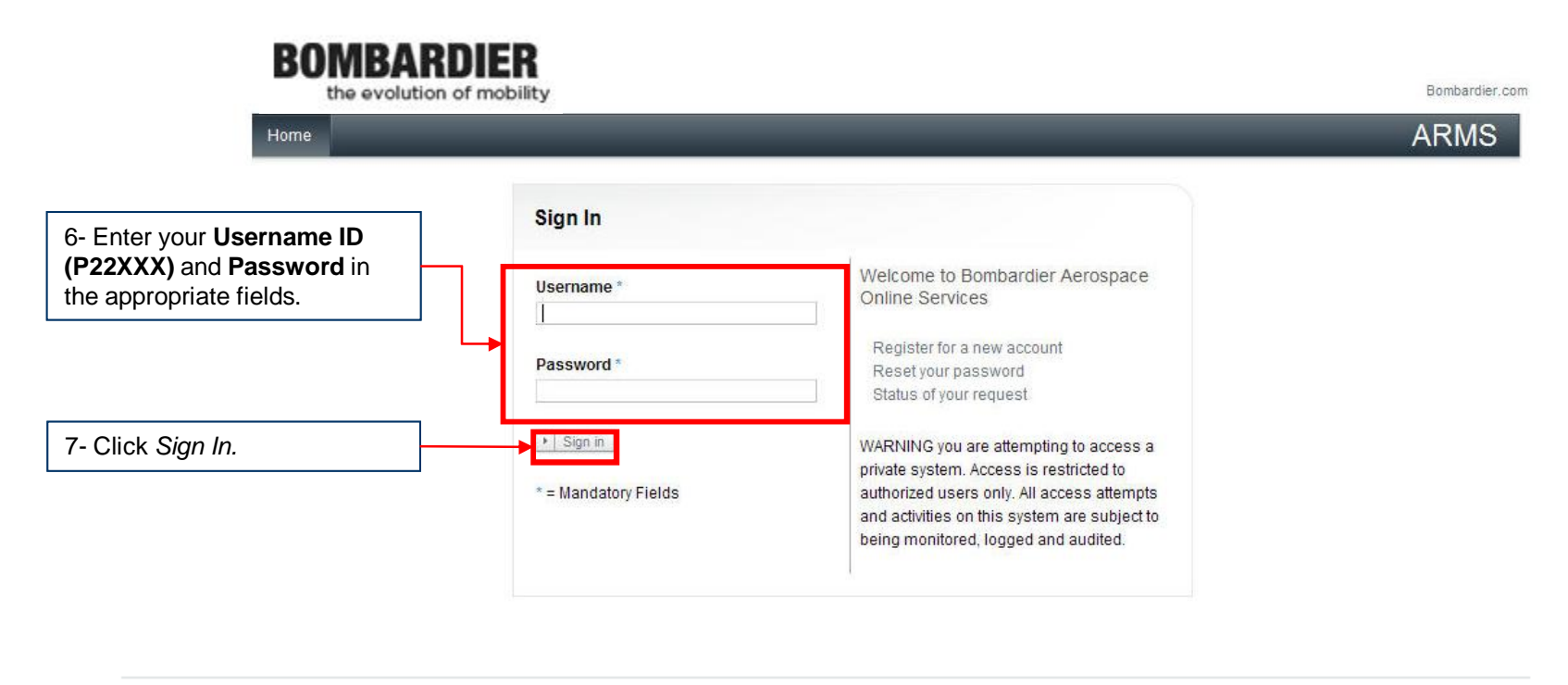

© Bombardier 1997-2012

Legal Notice Trademarks Privacy

 $\leftarrow$  Back to Table of Contents

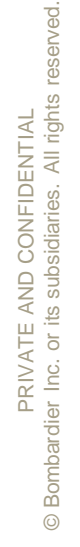

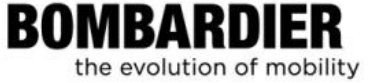

### Changing the ARMS password, cont'd

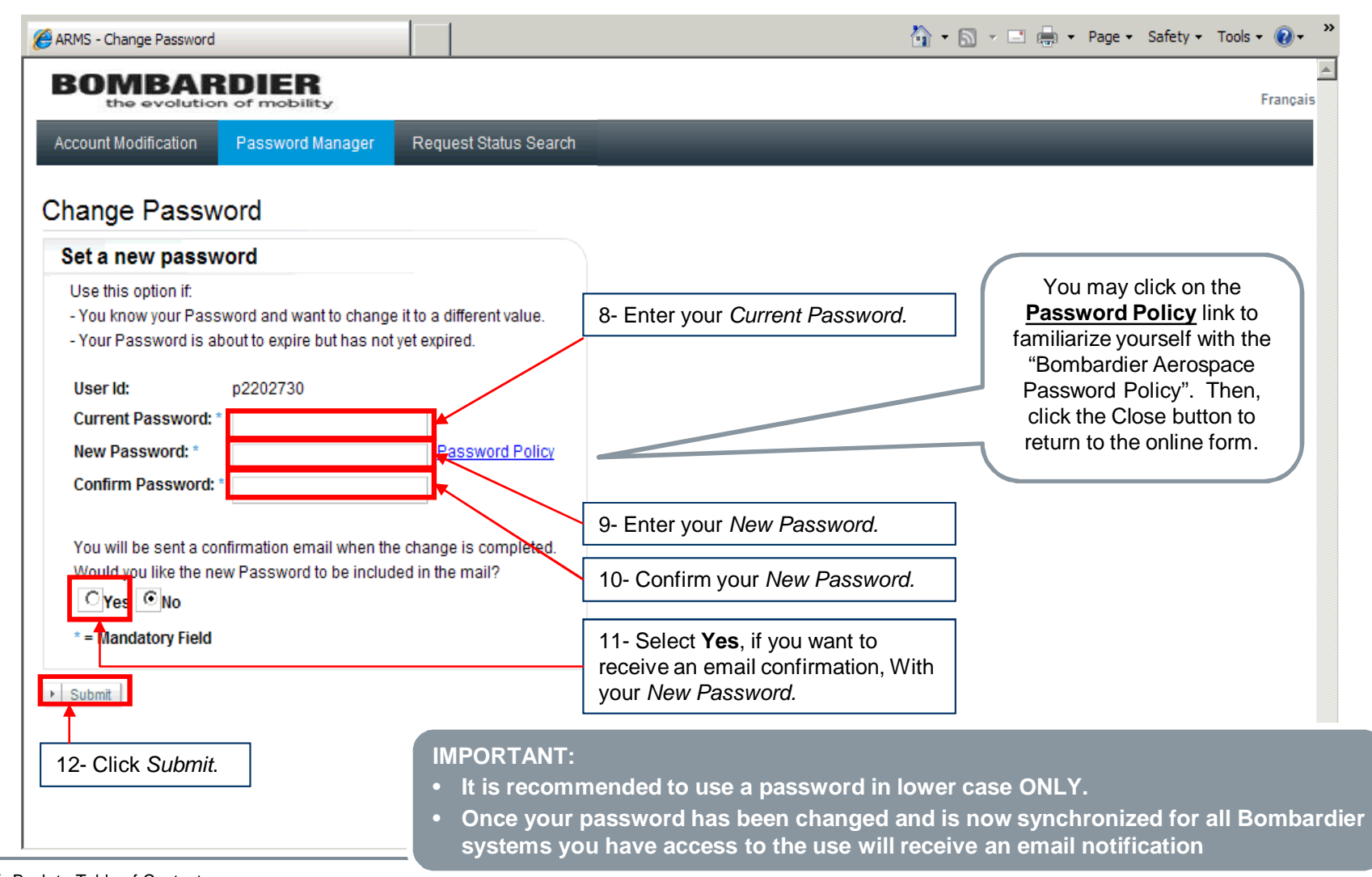

PRIVATE AND CONFIDENTIAL © Bombardier Inc. or its subsidiaries. All righ

BOMBARDIER

the evolution of mobility

All rights reserved

← Back to Table of Contents

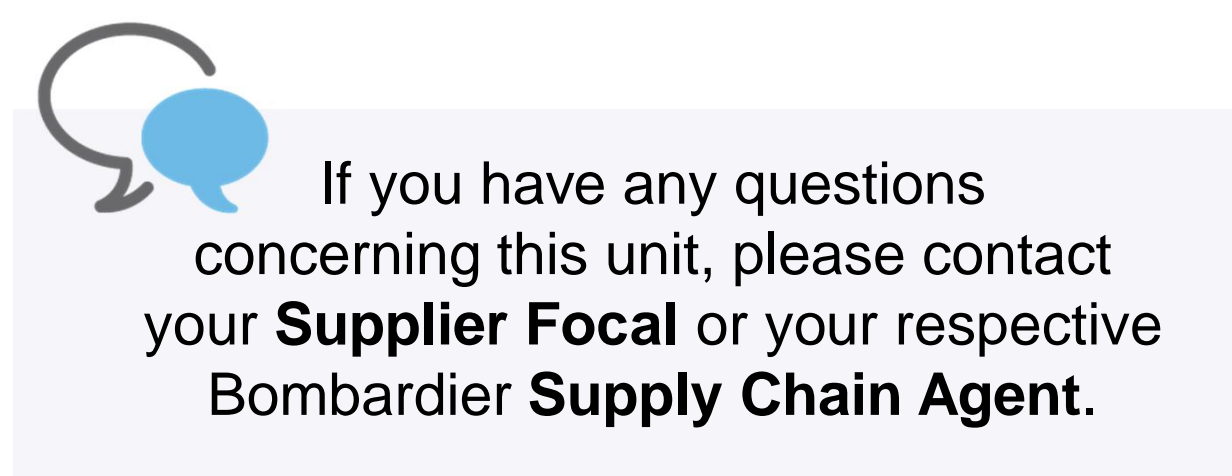

Thank you.

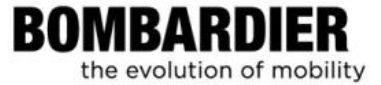

## **BOMBARDIER** the evolution of mobility